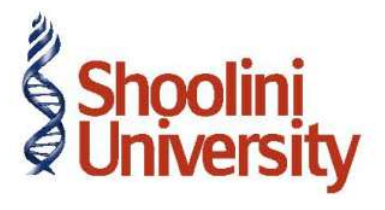

# Course Code – COM (H) 226

Lecture 3

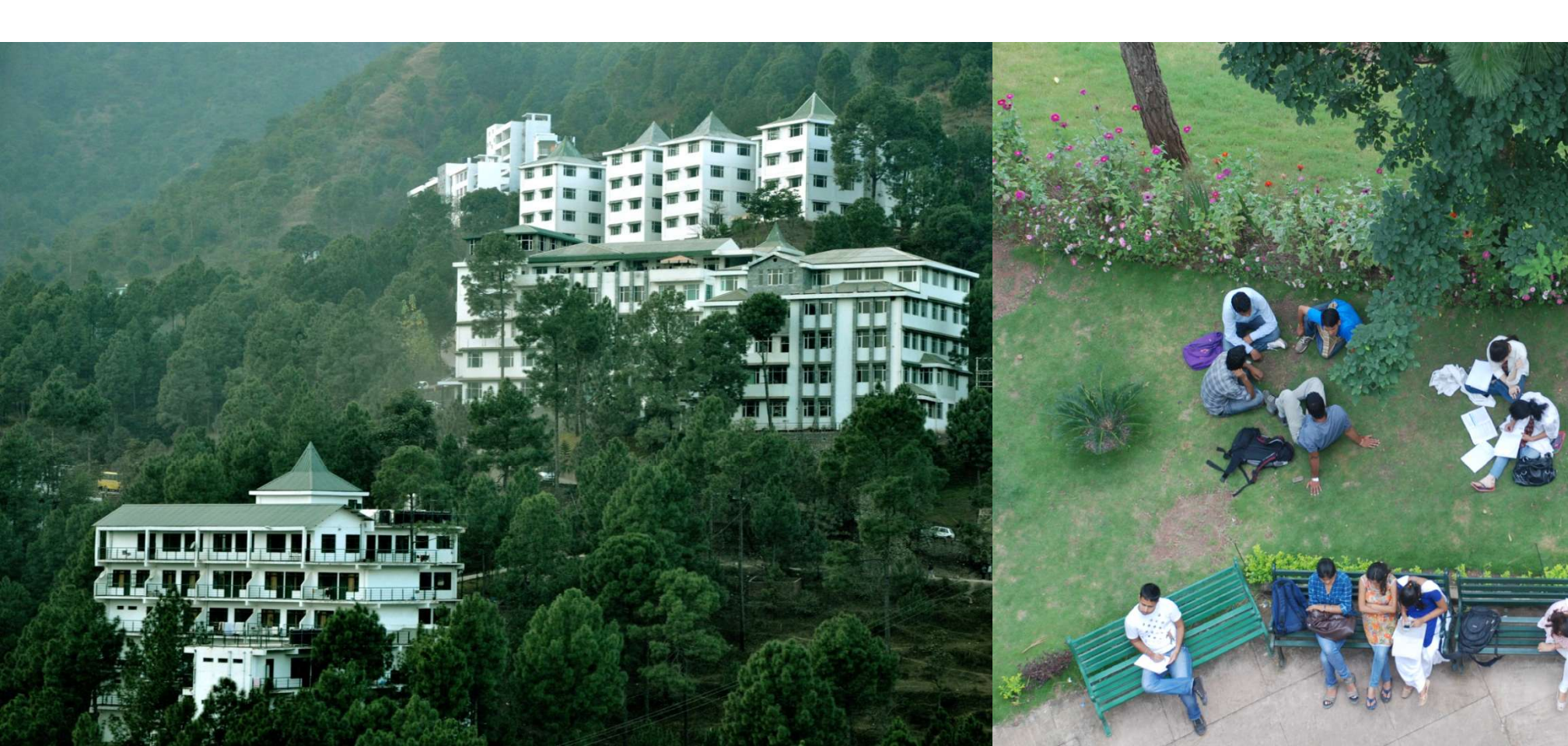

### Group Creation in Tally ERP 9

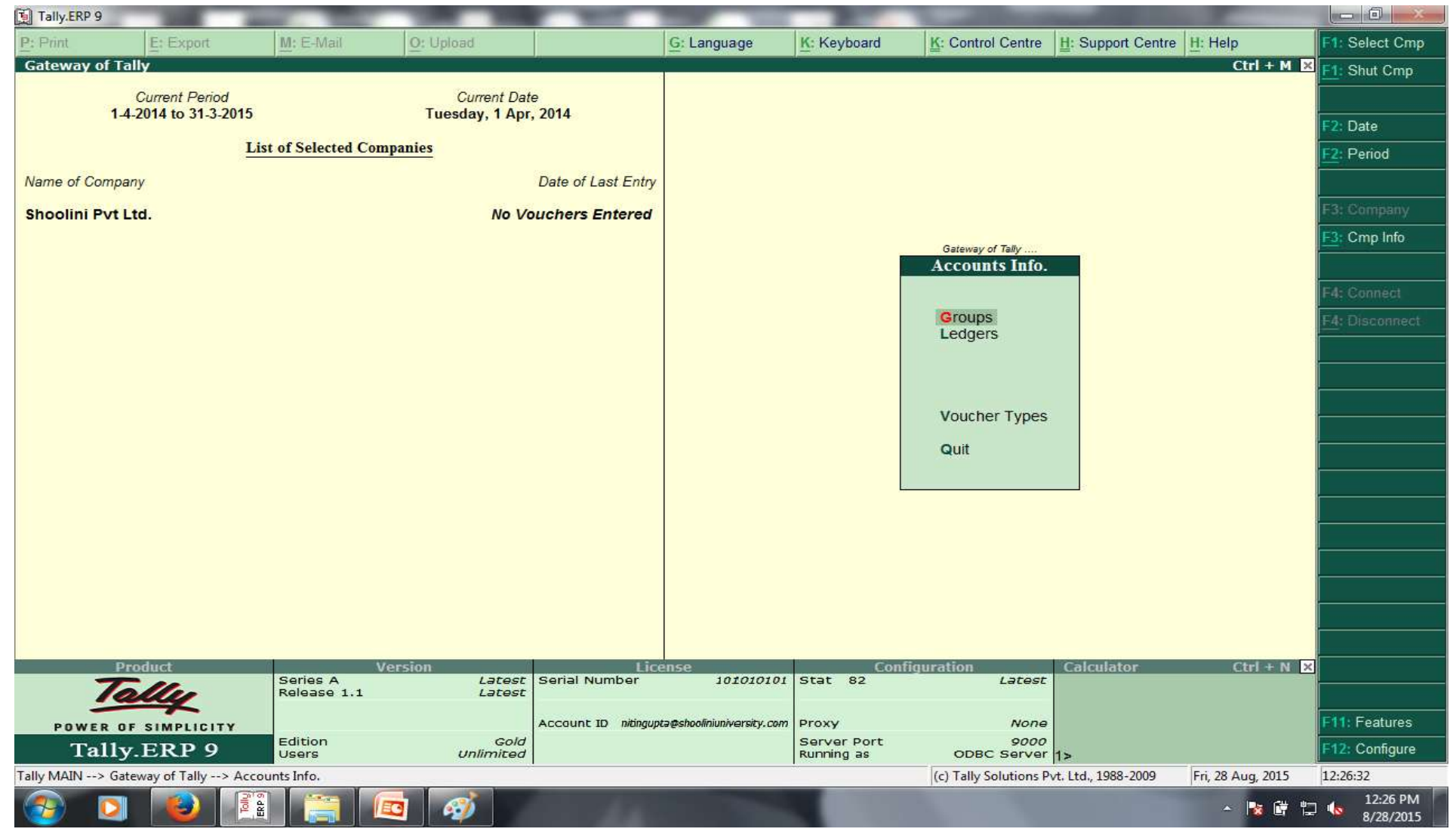

Process: Gateway of Tally > Accounts Info > Groups

### Group Creation in Tally ERP 9

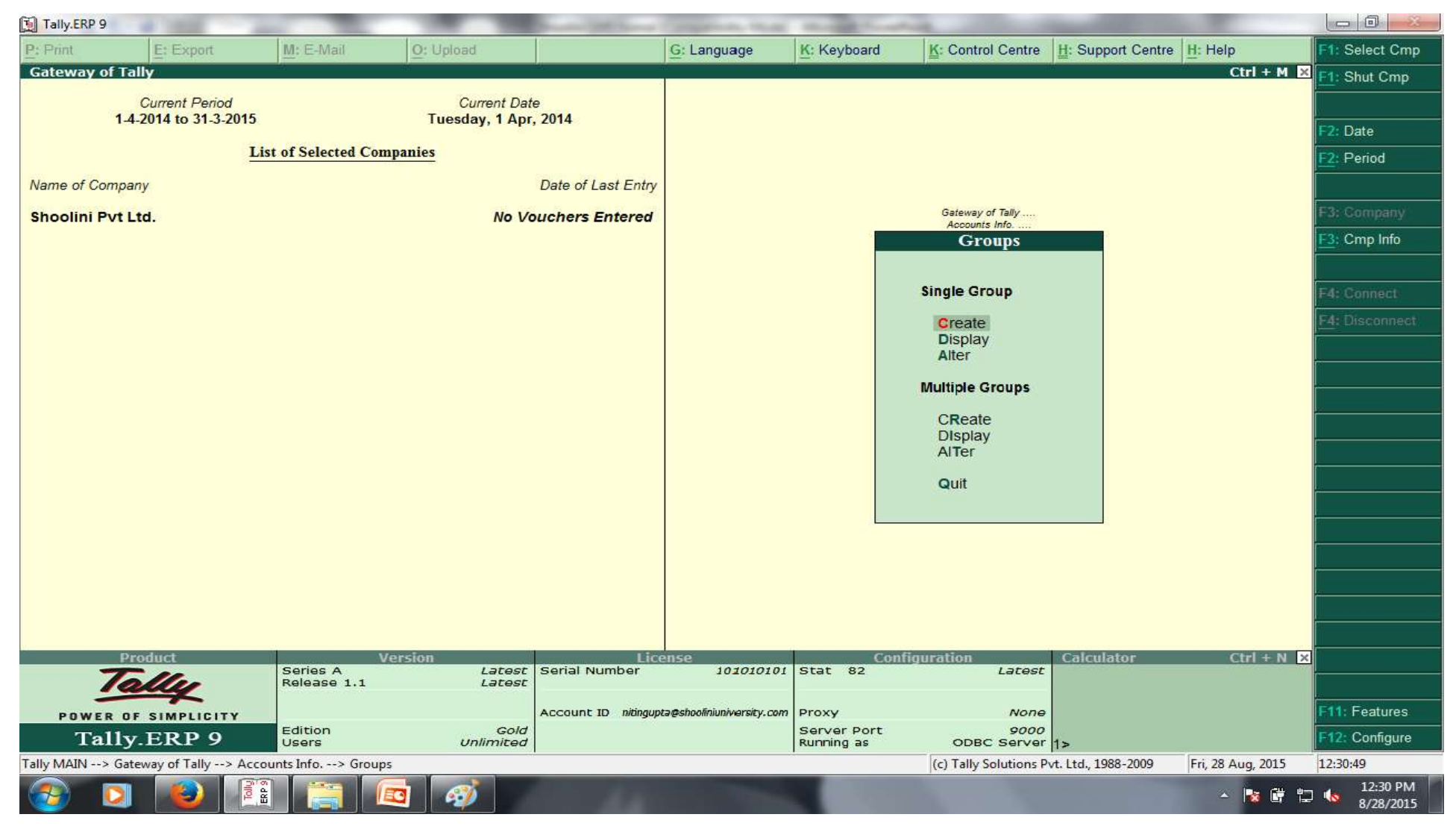

Process: Gateway of Tally > Accounts Info > Groups > Create (Single Group/Multiple)

# Group Creation in Tally ERP 9 (Single Group)

| 🛐 Tally.ERF | P 9                     | -                  |              |            | -                   |                          |             | And a state of the state of the |                     |                   |                       |
|-------------|-------------------------|--------------------|--------------|------------|---------------------|--------------------------|-------------|----------------------------------------------------------------------------------------------------|---------------------|-------------------|-----------------------|
| P: Print    | E: Export               | M: E-Mail          | <u>O:</u> Up | load       |                     | G: Language              | K: Keyboard | K: Control Centre                                                                                                    | H: Support Centr    | e H: Help         | F3: Company           |
| Group Cr    | reation                 | 92.<br>            | 206          |            | Shoolin             | Pvt Ltd.                 | -92.<br>    | 10 C                                                                                                    | 92.<br>             | Ctrl + M          | F3: New Cmp           |
| Name        | 2                       |                    |              |            |                     |                          |             |                                                                                                    |                     |                   |                       |
| (alias)     |                         |                    |              |            | 2014                |                          |             |                                                                                                    |                     |                   |                       |
|             |                         |                    |              |            |                     |                          |             |                                                                                                    |                     |                   |                       |
| Under       | : Capital Accou         | int                |              |            | Date all not follow |                          |             |                                                                                                    |                     |                   |                       |
|             |                         |                    |              |            | Dele Di Lest Liniry |                          |             |                                                                                                    |                     |                   |                       |
|             |                         |                    |              |            | uchers Entered      |                          |             |                                                                                                    |                     |                   |                       |
|             |                         |                    |              |            |                     |                          |             |                                                                                                    |                     |                   |                       |
| Group ber   | haves like a Sub-Ledg   | jer<br>D           | 7 No         |            |                     |                          |             |                                                                                                    |                     |                   |                       |
| Nett Debit  | t/Credit Balances for F | Reporting          | 2 No         |            |                     |                          |             |                                                                                                    |                     |                   |                       |
| (for Sal    | les Invoice Entry)      | s, Discounts)      | 7 NO         |            |                     |                          |             |                                                                                                    |                     |                   |                       |
|             |                         |                    |              |            |                     |                          |             |                                                                                                    |                     |                   |                       |
|             |                         |                    |              |            |                     |                          |             |                                                                                                    |                     |                   |                       |
|             |                         |                    |              |            |                     |                          |             |                                                                                                    |                     |                   |                       |
|             |                         |                    |              |            |                     |                          |             |                                                                                                    |                     |                   |                       |
|             |                         |                    |              |            |                     |                          |             |                                                                                                    |                     |                   | ÷                     |
|             |                         |                    |              |            |                     |                          |             |                                                                                                    |                     |                   |                       |
|             |                         |                    |              |            |                     |                          |             |                                                                                                    |                     |                   |                       |
|             |                         |                    |              |            |                     |                          |             |                                                                                                    |                     |                   |                       |
|             |                         |                    |              |            |                     |                          |             |                                                                                                    |                     |                   |                       |
|             |                         |                    |              |            |                     |                          |             |                                                                                                    |                     |                   |                       |
|             |                         |                    |              |            |                     |                          |             |                                                                                                    |                     |                   | C. Desulter           |
| 0.0.7       |                         |                    |              | Í.         |                     |                          | 6           | (Contraction)                                                                                                    | ()                  | 1                 | G: Groups             |
| g: Quit     | Accept                  | D: Delete          | Varcion      |            | Lie                 | 1050                     | - Co        | nfiguration                                                                                                    | Calculator          | Ctrl + N          |                       |
|             | Telle                   | Series A           | version      | Latest     | Serial Number       | 101010101                | Stat 82     | Latest                                                                                                    | Calculator          | CULTRACE          | Iver Types            |
|             | my                      | Kelease 1          |              | Larast     |                     |                          |             |                                                                                                    |                     |                   | Care Contract         |
| POW         | ER OF SIMPLICIT         | Y Edition          |              | Gold       | Account ID nitingup | a@shooliniuniversity.com | Server Port | None                                                                                                    |                     |                   | FTT: Features         |
| T           | ally.ERP 9              | Users              |              | Unlimited  |                     |                          | Running as  | ODBC Server                                                                                                    | 1>                  |                   | F12: Configure        |
| Tally MAIN  | > Gateway of Tally>     | > Accounts Info> ( | Groups> Grou | p Creation |                     |                          | _           | (c) Tally Solutions P                                                                                                    | vt. Ltd., 1988-2009 | Fri, 28 Aug, 2015 | 12:35:24              |
| - 🔧 🗌       |                         | ERP 3              |              | <b>1</b>   |                     |                          |             |                                                                                                    |                     | - 😼 🛱 🗄           | 12:35 PM<br>8/28/2015 |

Process: Gateway of Tally > Accounts Info > Groups > Create (Single Group)

# Group Creation in Tally ERP 9 (Multiple Group)

| 🚺 Tally        | y.ERP 9                | -                 |                            | And Internet Statements in the other | a stronger through |                             | and the second second                   |              |                 |
|----------------|------------------------|-------------------|----------------------------|--------------------------------------|--------------------|-----------------------------|-----------------------------------------|--------------|-----------------|
| P: Prin        | tt E: Export           | <u>M</u> : E-Mail | O: Upload                  | G: Language                          | K: Keyboard        | K: Control Centre           | Support Centre                          | Help         | F3: Company     |
| Multi          | Group Creation         |                   |                            | Shoolini Pvt Ltd.                    |                    |                             | T ist of C                              | Ctrl + M 🗙   | F3: New Cmp     |
| Under          | Group                  |                   |                            |                                      |                    |                             | List of G                               | oups         | F4: Parent      |
| S.No.          | Name of Group          |                   |                            |                                      |                    |                             | <sup>J</sup> All Items<br>Bank Accounts | 1            | E4: New Parent  |
|                |                        |                   |                            |                                      |                    |                             | Bank OCC A/c                            |              |                 |
| 1.             |                        |                   |                            |                                      |                    |                             | Branch / Divisions                      |              | F6: Skip Names  |
|                |                        |                   |                            |                                      |                    |                             | Capital Account                         |              | F7: Skip Parent |
|                |                        |                   |                            |                                      |                    |                             | Current Assets                          |              |                 |
|                |                        |                   |                            |                                      |                    |                             | Current Liabilities                     |              |                 |
|                |                        |                   |                            |                                      |                    |                             | Direct Expenses                         |              |                 |
|                |                        |                   |                            |                                      |                    |                             | Duties & Taxes                          |              |                 |
|                |                        |                   |                            |                                      |                    |                             | Expenses (Direct)                       | n            |                 |
|                |                        |                   |                            |                                      |                    |                             | Fixed Assets                            | .,           |                 |
|                |                        |                   |                            |                                      |                    |                             | Furniture<br>Income (Direct)            |              |                 |
|                |                        |                   |                            |                                      |                    |                             | Income (Indirect)                       |              |                 |
|                |                        |                   |                            |                                      |                    |                             | Indirect Expenses                       |              |                 |
|                |                        |                   |                            |                                      |                    |                             | Investments                             | c (Asset)    |                 |
|                |                        |                   |                            |                                      |                    |                             | Loans (Liability)                       | , (133Ct)    |                 |
|                |                        |                   |                            |                                      |                    |                             | Machinery<br>Misc. Expenses (A          | SSET)        |                 |
|                |                        |                   |                            |                                      |                    |                             | Plant                                   | ,            |                 |
|                |                        |                   |                            |                                      |                    |                             | Purchase Account                        | s            |                 |
|                |                        |                   |                            |                                      |                    |                             | Reserves & Surplu<br>Retained Farnings  | JS           |                 |
|                |                        |                   |                            |                                      |                    |                             | Sales Accounts                          |              |                 |
|                |                        |                   |                            |                                      |                    |                             | Stock-in-hand                           |              | C. Crower       |
|                |                        |                   |                            |                                      |                    |                             | Sundry Creditors                        |              | G, oroups       |
|                |                        |                   |                            | - X                                  |                    |                             | Sundry Debiols                          | 2 more 🗼     | Ledgers         |
| <u>Q</u> : Qui | it Accept              | D: Delete         |                            |                                      | R: Remove Line U:  | Restore Line U: Restore     | All                                     |              | E11: Fosturos   |
| Tally M4       | AIN Gateway of Tally   | Accounts lefe     | uns> Multi Group, Crostian | ^                                    |                    | (c) Tally Solutions D. t. I | td 1088-2000                            | Ctrl + N     | 12:41:56        |
|                | Aur> Galeway of Tally> |                   | Carlos Creation            |                                      |                    | (c) raily solutions PVL L   | FII,                                    | 20 AUG, 2015 | 12:41 PM        |
|                |                        |                   |                            |                                      |                    |                             |                                         | - 😼 🗳 🖫      | 8/28/2015       |

Process: Gateway of Tally > Accounts Info > Groups > Create (Multiple Group)

# Display Groups in Tally ERP 9

| Tally.ERP    | 9                         |                         |                | Summittee Construction State                | a management | and the second second  | -                  |                   |                       |
|--------------|---------------------------|-------------------------|----------------|---------------------------------------------|--------------|------------------------|--------------------|-------------------|-----------------------|
| P: Print     | E: Export                 | M: E-Mail               | O: Upload      | G: Language                                 | K: Keyboard  | K: Control Centre      | H: Support Centre  | H: Help           |                       |
| Select Ite   | em                        |                         | -              | Shoolini Pvt Ltd.                           |              |                        |                    | Ctrl + M 🔀        |                       |
|              |                           |                         |                | Name of Group                               |              |                        |                    |                   |                       |
|              | 1 4 2014 to 31 3 2015     |                         |                | 2                                           |              |                        |                    |                   |                       |
|              |                           |                         |                | List of Groups                              |              |                        |                    |                   |                       |
|              |                           |                         |                |                                             |              |                        |                    |                   |                       |
| Name of C    |                           |                         |                | Bank Accounts                               |              |                        |                    |                   |                       |
| Shoolini     |                           |                         |                | Bank OD A/c                                 |              |                        |                    |                   |                       |
|              |                           |                         |                | Branch / Divisions                          |              |                        |                    |                   |                       |
|              |                           |                         |                | Cash-in-hand                                |              |                        |                    |                   |                       |
|              |                           |                         |                | Current Assets                              |              | Single Group           |                    |                   |                       |
|              |                           |                         |                | Deposits (Asset)                            |              |                        |                    |                   |                       |
|              |                           |                         |                | Direct Expenses                             |              |                        |                    |                   |                       |
|              |                           |                         |                | Duties & Taxes                              |              |                        |                    |                   | <u></u>               |
|              |                           |                         |                | Expenses (Direct)                           |              |                        |                    |                   |                       |
|              |                           |                         |                | Fixed Assets                                |              |                        |                    |                   |                       |
|              |                           |                         |                | Furniture                                   |              |                        |                    |                   |                       |
|              |                           |                         |                | Income (Indirect)                           |              |                        |                    |                   |                       |
|              |                           |                         |                | Indirect Expenses                           |              |                        |                    |                   |                       |
|              |                           |                         |                | Investments                                 |              |                        |                    |                   |                       |
|              |                           |                         |                | Loans & Advances (Asset)                    |              |                        |                    |                   |                       |
|              |                           |                         |                | Machinery                                   |              |                        |                    |                   |                       |
|              |                           |                         |                | Misc. Expenses (ASSET)                      |              |                        |                    |                   |                       |
|              |                           |                         |                | Provisions                                  |              |                        |                    |                   |                       |
|              |                           |                         |                | Purchase Accounts                           |              |                        |                    |                   |                       |
|              | Product                   | - V                     | ersion         | 9 more J                                    | Cor          | nfiguration            | Calculator         | Ctrl + N ×        |                       |
|              | Talle                     | Series A<br>Release 1.1 | Latest         | Serial Number 10101010                      | I Stat 82    | Latest                 |                    |                   |                       |
| -            | - and                     |                         |                |                                             |              | 12.2000000             |                    |                   |                       |
| POWI         | ER OF SIMPLICITY          | Edition                 | Gold           | ACCOUNT ID n/bngupta@shooliniuniversity.co/ | Server Port  | None<br>9000           |                    |                   |                       |
| Ta           | ally.ERP 9                | Users                   | Unlimited      |                                             | Running as   | ODBC Server            | 1>                 |                   |                       |
| Tally MAIN - | -> Gateway of Tally> Acco | unts Info> Group        | s> Select Item |                                             | _            | (c) Tally Solutions Pv | t. Ltd., 1988-2009 | Fri, 28 Aug, 2015 | 12:46:29              |
| - 19         |                           |                         | 3              |                                             |              |                        |                    | - 😼 🛱 🖫           | 12:46 PM<br>8/28/2015 |

Process: Gateway of Tally > Accounts Info > Groups > Display

#### Altering Groups in Tally ERP 9

|   | Shoolini Pvt Ltd.        |  |  |  |  |  |  |
|---|--------------------------|--|--|--|--|--|--|
|   | Name of Group            |  |  |  |  |  |  |
|   | tune of oroup            |  |  |  |  |  |  |
|   |                          |  |  |  |  |  |  |
| 1 | List of Groups           |  |  |  |  |  |  |
|   | List of Groups           |  |  |  |  |  |  |
|   | Bank Accounts            |  |  |  |  |  |  |
| - | Bank Accounts            |  |  |  |  |  |  |
|   | Bank OD A/c              |  |  |  |  |  |  |
| 1 | Branch / Divisions       |  |  |  |  |  |  |
|   | Capital Account          |  |  |  |  |  |  |
|   | Cash in hand             |  |  |  |  |  |  |
|   | Current Assets           |  |  |  |  |  |  |
|   | Current Liabilities      |  |  |  |  |  |  |
|   | Denosits (Asset)         |  |  |  |  |  |  |
|   | Direct Expenses          |  |  |  |  |  |  |
|   | Direct Incomes           |  |  |  |  |  |  |
|   | Duties & Taxes           |  |  |  |  |  |  |
|   | Expenses (Direct)        |  |  |  |  |  |  |
|   | Expenses (Indirect)      |  |  |  |  |  |  |
|   | Fixed Assets             |  |  |  |  |  |  |
|   | Furniture                |  |  |  |  |  |  |
|   | Income (Direct)          |  |  |  |  |  |  |
|   | Income (Indirect)        |  |  |  |  |  |  |
|   | Indirect Expenses        |  |  |  |  |  |  |
|   | Indirect Incomes         |  |  |  |  |  |  |
|   | Investments              |  |  |  |  |  |  |
|   | Loans & Advances (Asset) |  |  |  |  |  |  |
|   | Loans (Liability)        |  |  |  |  |  |  |
|   | Machinery                |  |  |  |  |  |  |
|   | Misc. Expenses (ASSET)   |  |  |  |  |  |  |
|   | Plant                    |  |  |  |  |  |  |

| Group Alt                | eration                                                |      |
|--------------------------|--------------------------------------------------------|------|
| Name<br>(alias)          | Bank Accounts                                          |      |
| Under                    | : Current Assets                                       |      |
|                          |                                                        |      |
| Group beha               | aves like a Sub-Ledger                                 | ? No |
| Nett Debit/              | Credit Balances for Reporting                          | ? No |
| Used for Ca<br>(for Sale | alculation (eg. Taxes, Discounts)<br>es Invoice Entry) | ? No |

#### **Process: Gateway of Tally > Accounts Info > Groups > Alter**

- 1. Select the name of the group from the list of groups
- 2. Make the required changes and save